# QGIS 06

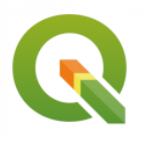

Digitalisation de couches vectorielles avec QGIS

Septembre 2023

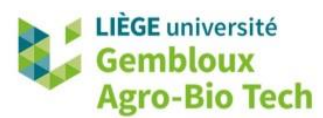

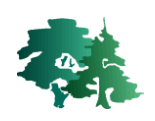

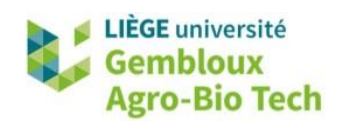

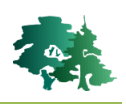

#### TABLE DES MATIERES

| 1. | . INTRODUCTION1                     |                                                                          |     |  |  |  |  |  |
|----|-------------------------------------|--------------------------------------------------------------------------|-----|--|--|--|--|--|
| 2. | 2. IMPORT DE LA COUCHE DE REFERENCE |                                                                          |     |  |  |  |  |  |
| 3. |                                     |                                                                          |     |  |  |  |  |  |
|    |                                     |                                                                          |     |  |  |  |  |  |
| 4. | MOL                                 | DE « EDITION »                                                           | .3  |  |  |  |  |  |
| 4. | .1                                  | Barres d'Outils                                                          | . 3 |  |  |  |  |  |
| 4. | .2                                  | DÉMARRAGE/ARRÊT DU MODE EDITION                                          | . 3 |  |  |  |  |  |
| 5. | DIGI                                | TALISATION DE POINTS                                                     | .4  |  |  |  |  |  |
| 6. | DIGI                                | TALISATION DE LIGNES                                                     | . 5 |  |  |  |  |  |
| 7. | DIGI                                | TALISATION DE POLYGONES                                                  | . 8 |  |  |  |  |  |
| 7. | .1                                  | CREATION D'UN NOUVEAU SHAPEFILE ET SELECTION D'UNE SYMBOLOGIE ADAPTEE    | . 8 |  |  |  |  |  |
| 7. | .2                                  | CREATION ET SUPPRESSION D'UN POLYGONE                                    | . 9 |  |  |  |  |  |
| 7. | .3                                  | MODIFICATION DES SOMMETS                                                 | . 9 |  |  |  |  |  |
| 7. | .4                                  | NOTION D'ACCROCHAGE (SNAPPING)                                           | . 9 |  |  |  |  |  |
|    | 7.4.1                               | Activation/désactivation de l'accrochage                                 | 10  |  |  |  |  |  |
|    | 7.4.2                               | Sélection des couches concernées par l'accrochage                        | 10  |  |  |  |  |  |
|    | 7.4.3                               | Accrochage sur les segments ou les sommets                               | 11  |  |  |  |  |  |
|    | 7.4.4                               | Spécification d'une tolérance d'accrochage                               | 11  |  |  |  |  |  |
|    | 7.4.5                               | Éviter le chevauchement                                                  | 12  |  |  |  |  |  |
|    | 7.4.6                               | Édition topologique                                                      | 13  |  |  |  |  |  |
| 7. | .5                                  | BARRE D'OUTILS « NUMERISATION AVANCEE »                                  | 14  |  |  |  |  |  |
|    | 7.5.1                               | Remodeler les entités                                                    | 14  |  |  |  |  |  |
|    | 7.5.2                               | Séparer les entités                                                      | 15  |  |  |  |  |  |
|    | 7.5.3                               | Fusionner les entités                                                    | 16  |  |  |  |  |  |
|    | 7.5.4                               | Créer un anneau                                                          | 17  |  |  |  |  |  |
|    | 7.5.5                               | Créer une inclusion (remplir l'anneau)                                   | 17  |  |  |  |  |  |
| 8. | ALLE                                | R PLUS LOIN : SAISIE DES ATTRIBUTS                                       | 18  |  |  |  |  |  |
| 8. | .1                                  | DESACTIVER LA SAISIE ATTRIBUTAIRE A LA CREATION DE L'ENTITE              | 18  |  |  |  |  |  |
| 8  | .2                                  | SAISIE DE VALEURS PREDEFINIES                                            | 18  |  |  |  |  |  |
| 9. | ALLE                                | R PLUS LOIN : NOTIONS DE TOPOLOGIE                                       | 20  |  |  |  |  |  |
| 9. | .1                                  | PREVENIR LES ERREURS DE TOPOLOGIE LORS DE LA NUMERISATION                | 20  |  |  |  |  |  |
| 9. | .2                                  | RECHERCHE DES ERREURS DE TOPOLOGIE AVEC LE « VERIFICATEUR DE TOPOLOGIE » | 22  |  |  |  |  |  |

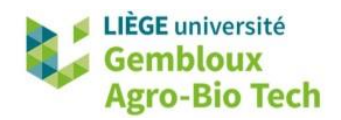

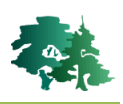

# 1. Introduction

- La **digitalisation** ou **numérisation** est le processus par lequel on crée des objets (points, lignes, surfaces) dans une couche vectorielle.
- Généralement, cette digitalisation s'opère en utilisant une couche de référence (image raster, traces GPS...) en arrière-plan.
- L'objectif de cet exercice est d'introduire les concepts de base liés à la digitalisation de couches vectorielles dans l'environnement QGIS.

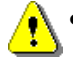

 Remarque importante : le processus de digitalisation est susceptible de corrompre les fichiers de données. Il est donc vivement recommandé de procéder à une sauvegarde (copie) préalable des fichiers dans lesquels des opérations de digitalisation sont réalisées. De même, en cours de digitalisation, il est souhaitable de réaliser des sauvegardes intermédiaires des couches digitalisées. Pour plus de sécurité, on peut également envisager une duplication de ces fichiers à intervalles de temps réguliers (toutes les heures ou deux fois par jour par exemple).

# 2. Import de la couche de référence

- Créer un nouveau projet dans QGIS. Sauvegarder celui-ci dans le répertoire de l'exercice sous le nom QGIS\_06.qgz.
- Charger dans le projet la couche **Vire.tif**. Il s'agit d'une orthoimage datant de 2018, produite par le SPW, et couvrant une partie de la vallée de la Vire.

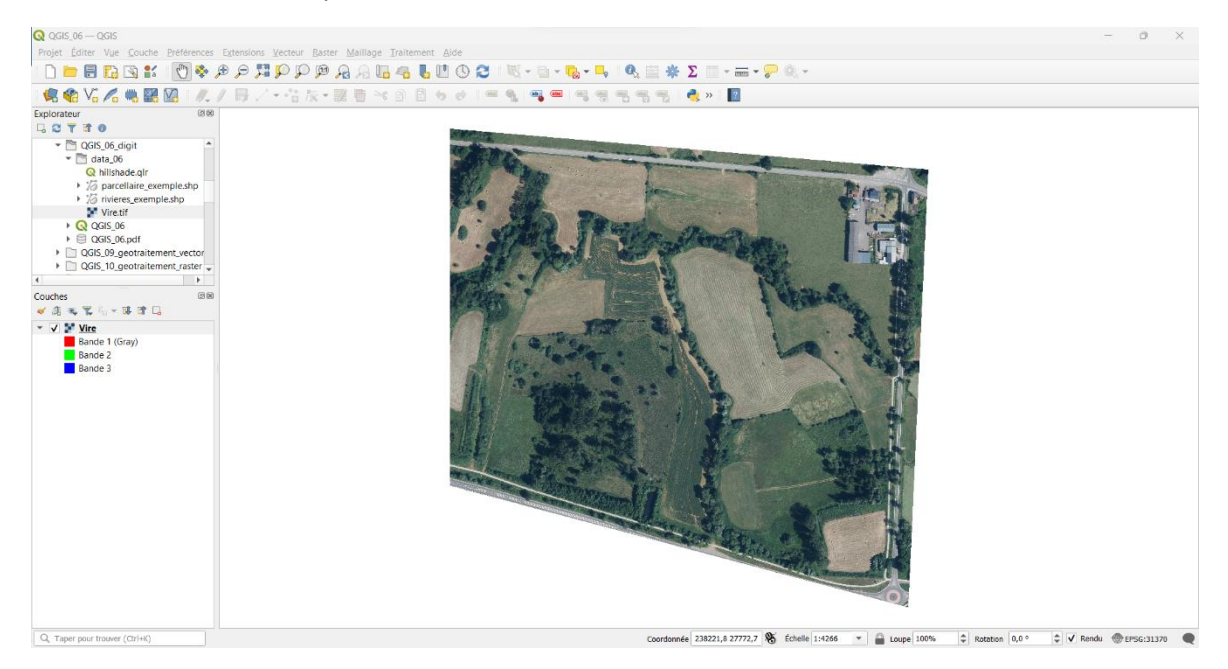

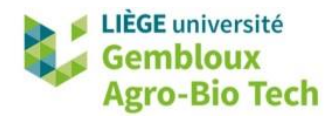

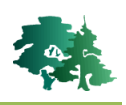

# 3. Création d'un nouveau shapefile

- Une fois la couche de référence chargée, créer un nouveau shapefile qui va contenir les objets vectoriels qui vont être digitalisés.
- Cliquer sur le bouton <sup>№</sup> ou utiliser la commande [Couche] → [Créer une couche] → [Nouvelle couche Shapefile].
- Une boîte de dialogue s'ouvre permettant de définir les propriétés de la nouvelle couche. Les plus importantes sont : le nom du fichier, le type de géométrie (point, polyligne ou polygone), les attributs de chaque objet et le système de coordonnées (SCR).

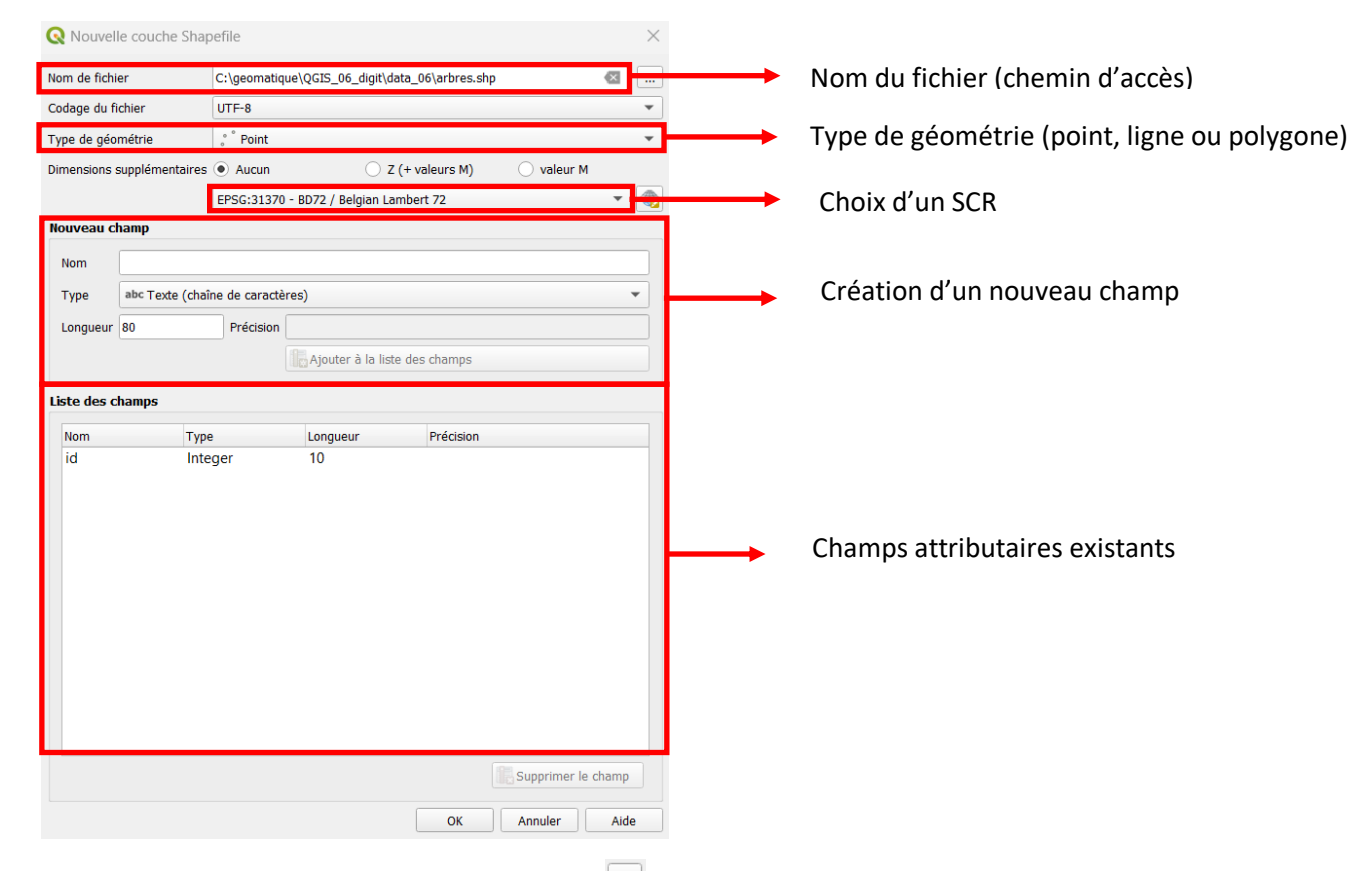

- Dans le champ « Nom de fichier », cliquer sur et enregistrer le nouveau fichier sous le nom **arbres.shp** dans le répertoire **\data\_06**.
- Pour ce premier exercice, choisir le type de géométrie « Point ».
- Il est possible d'ajouter des champs attributaires à ce stade à l'aide de la section « Nouveau champ » de la boîte de dialogue. De manière générale, tous les champs définis à ce stade devront être complétés manuellement pour chaque objet digitalisé. Il est donc conseillé d'en restreindre le nombre, d'autant qu'il est toujours possible de rajouter de nouveaux champs dans la table d'attributs par après. Dans notre cas, le champ « id » défini par défaut sera suffisant.
- Lors de la création d'un nouveau shapefile, il est important de définir correctement son système de coordonnées de référence (SCR). Celui-ci doit être le même que celui de la couche de référence utilisée en arrière-plan.

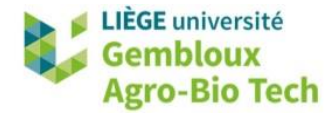

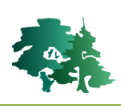

- Pour spécifier le SCR, appuyer sur <sup>1</sup>
   Dans la liste qui apparait, choisir le SCR Belge 1972 / Belgian Lambert 72 (EPSG : 31370).
- Pour valider la création de la couche, cliquer sur « OK ».
- La nouvelle couche, qui ne contient aucun objet, est affichée dans la liste des couches.

# 4. Mode « édition »

- La **digitalisation** d'une couche est la création d'objets dans cette couche. Cette opération entraîne forcément la modification de la couche. Pour apporter des modifications à une couche vectorielle, il faut mettre celle-ci en mode « Édition ».
- Il est recommandé de quitter le mode édition dès que l'on en a plus besoin, et de limiter le nombre de couches éditables.

# 4.1 Barres d'outils

- L'ensemble des commandes liées à l'édition d'une couche est accessible depuis trois barres d'outils :
  - La barre d'outils « Numérisation » qui regroupe les commandes de base.

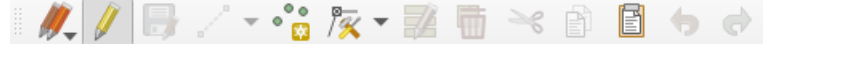

- La barre d'outils « Numérisation avancée » qui rassemble les commandes plus spécifiques.

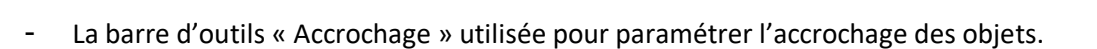

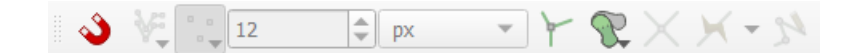

R

Afficher ces trois barres d'outils pour la suite des opérations via [Vue]  $\rightarrow$  [Barres d'outils]  $\rightarrow$  Cocher les barres d'outils voulues. La majorité des commandes sont grisées à ce stade.

# 4.2 Démarrage/arrêt du mode Edition

La mise en marche du mode « Édition » s'opère en sélectionnant la couche à éditer et en cliquant sur ou en utilisant la commande [Couche] → [Basculer en mode édition]. Lorsque le mode « Édition » est activé, les commandes de la barre d'outils sont en partie dégrisées.

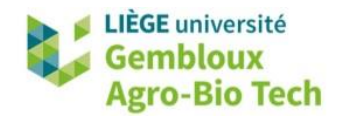

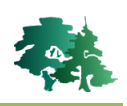

- Pour stopper le mode « Édition », il suffit de cliquer une seconde fois sur le bouton . Il est recommandé de quitter le mode édition dès que l'on en a plus besoin, et de limiter le nombre de couches éditables.
- En mode « Édition », il est possible (et souvent très utile) d'utiliser les commandes 🧇 (annuler la dernière opération) et 💎 (rétablir l'opération). Cela permet de « revenir sur ses pas » en cas d'erreur.
- Enregistrer régulièrement les modifications apportées en appuyant sur le bouton afin d'éviter de perdre le travail réalisé. Attention à ne pas confondre ce bouton avec le bouton d'enregistrement de projet (
   Vérifier qu'un petit crayon soit dessiné sur la disquette.

Mettre la couche **arbres.shp** en mode « Édition ».

# 5. Digitalisation de points

- L'exemple qui suit concerne la digitalisation d'arbres isolés sur la couche de référence.
- Afin d'ajouter un premier point, cliquer sur adans la barre d'outils de numérisation. Le pointeur ressemble alors à ceci : .
- Sélectionner un arbre sur l'image et cliquer dessus. Une fenêtre de dialogue apparaît.

|  | <b>Q</b> arbres - Attributs d'e | - | o x | -   |
|--|---------------------------------|---|-----|-----|
|  | id NULL                         |   |     | 1 0 |
|  |                                 |   |     |     |

• Attribuer la valeur « 1 » à l'objet et cliquer sur « OK ». La couche **arbres.shp** comprend désormais un point, visible sur le canevas ou dans la table d'attributs de la couche.

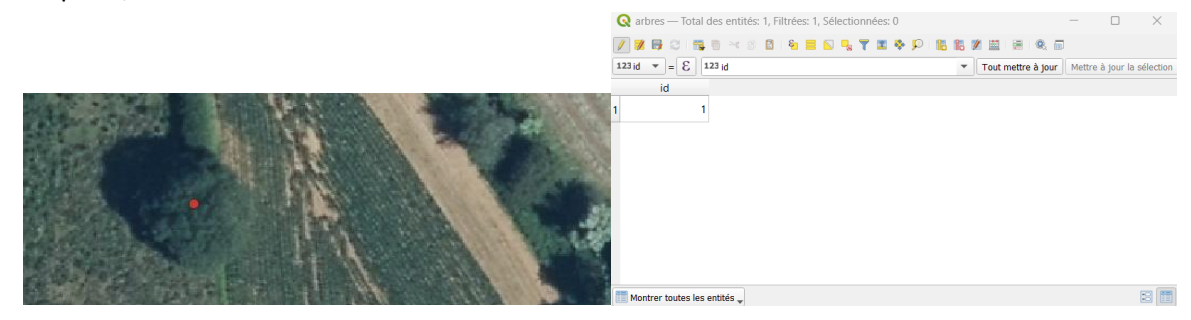

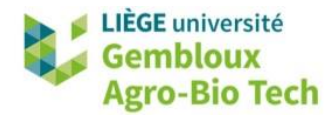

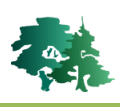

Répéter l'opération pour quelques arbres et enregistrer les modifications de la couche en cliquant sur le bouton .

- Un point peut être déplacé à l'aide du bouton d'ans la barre d'outils « Numérisation avancée ». Il suffit de cliquer sur le point à déplacer, et cliquer à nouveau sur le nouvel emplacement souhaité.
- La valeur du champ « id » peut également être modifiée. Il suffit d'ouvrir la table attributaire de la couche, de cliquer sur la valeur à modifier et d'entrer une nouvelle valeur.

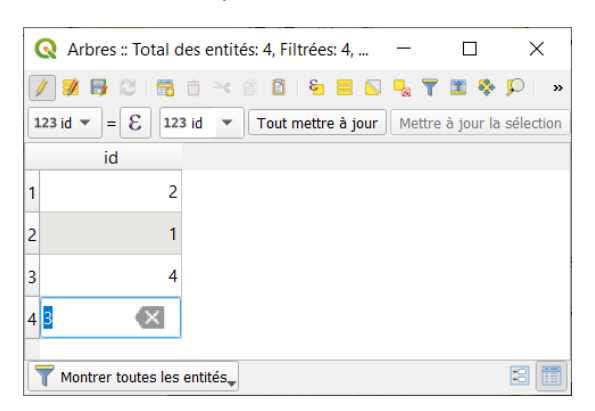

 Une fois la digitalisation terminée, ne pas oublier d'enregistrer les modifications et de quitter le mode « Édition ». Pour ce faire, cliquer simplement sur le bouton //.

# 6. Digitalisation de lignes

• Dans ce paragraphe, nous allons aborder la digitalisation de lignes représentant le cours d'eau qui traverse la couche de référence.

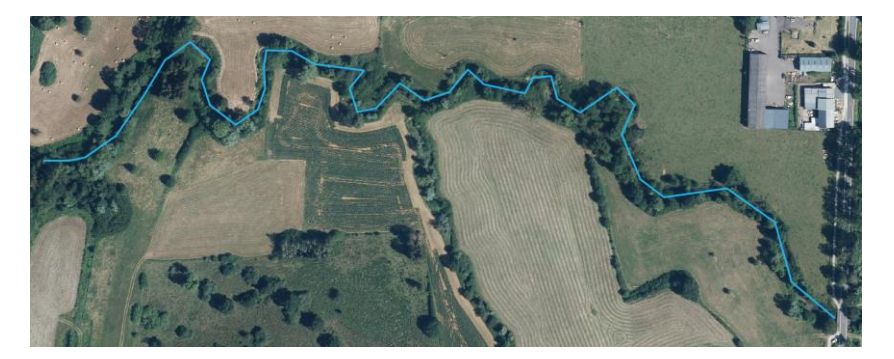

- Créer un nouveau shapefile **rivieres.shp** dans le répertoire **\data\_06** et spécifier le type de géométrie comme « Polyligne ».
- Créer un nouveau champ appelé « Nom » qui contiendra le nom des cours d'eau. Pour ce faire, entrer « Nom » comme nom de champ, sélectionner « Texte (chaîne de caractères) » comme

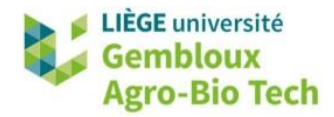

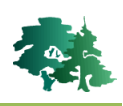

type de données, et cliquer sur « Ajouter à la liste des champs ». Le champ doit ensuite apparaître dans la liste des champs. Valider la création de la couche en cliquant sur « OK ».

| Nom de fichi | ier              | C:\geomatique   | e\QGIS_06_digit\a | ata_06\rivieres.shp | 0            |       |
|--------------|------------------|-----------------|-------------------|---------------------|--------------|-------|
| Codage du fi | ichier           | UTF-8           |                   |                     |              | *     |
| Type de géo  | métrie           | V** Polyligne   |                   |                     |              | •     |
| Dimensions : | supplémentaires  | Aucun           | $\odot$           | (+ valeurs M)       | 🔘 valeur M   |       |
|              |                  | EPSG:31370 -    | BD72 / Belgian Li | mbert 72            |              |       |
| Nouveau d    | hamp             |                 |                   |                     |              |       |
| Nom          |                  |                 |                   |                     |              |       |
| Turno        | ahr Toyto (chaî  | no do caractóro | 26)               |                     |              | -     |
| type         | une rexte (cital |                 | :3)               |                     |              |       |
| Longueur     | 80               | Précision       |                   |                     |              |       |
|              |                  |                 | Ajouter à la lis  | te des champs       |              |       |
| Liste des c  | hamps            |                 |                   |                     |              |       |
| Nom          | Туре             | 9               | Longueur          | Précision           |              |       |
| id           | Inte             | ger             | 10                |                     |              |       |
| NOM          | 500              | ng              | 00                |                     |              |       |
|              |                  |                 |                   |                     |              |       |
|              |                  |                 |                   |                     |              |       |
|              |                  |                 |                   |                     |              |       |
|              |                  |                 |                   |                     |              |       |
|              |                  |                 |                   |                     |              |       |
|              |                  |                 |                   |                     |              |       |
|              |                  |                 |                   |                     |              |       |
|              |                  |                 |                   |                     |              |       |
|              |                  |                 |                   |                     |              |       |
|              |                  |                 |                   |                     |              |       |
|              |                  |                 |                   |                     | Supprimer le | champ |

- Mettre la couche rivieres.shp en mode « Édition » pour commencer la digitalisation.
- Cliquer sur 🌇 dans la barre d'outils de numérisation pour ajouter la première entité linéaire.
- La digitalisation d'une ligne s'effectue point par point. Se placer à l'extrémité du cours d'eau et générer les sommets successifs qui constituent la ligne.

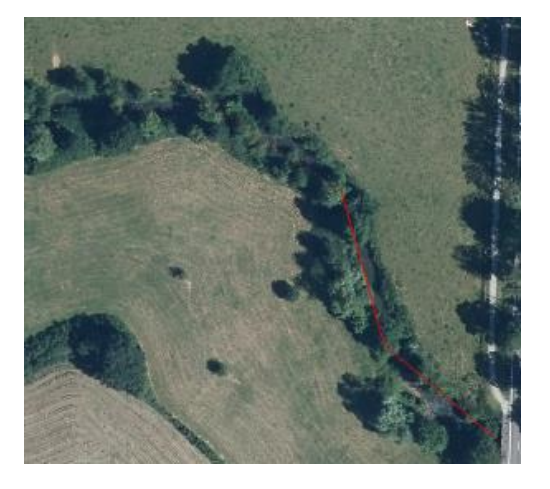

🕹 Tip!

Pour se déplacer sur le canevas de la carte tout en numérisant, on peut utiliser les flèches du clavier ou utiliser le bouton 🖑.

<sup>IP!</sup> Pour supprimer le dernier point créé, appuyer sur la touche **[Delete]** ou **[Backspace]**.

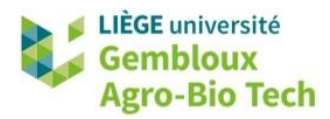

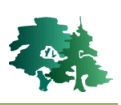

Pour abandonner la ligne en cours, effectuer un clic-droit et cliquer sur « Annuler » dans la fenêtre de saisie des attributs qui s'affiche.

- À la fin de la ligne, effectuer un clic droit pour valider la création de la ligne. •
- Entrer les attributs de la ligne nouvellement créée et cliquer sur « OK ».

| 🔇 rivi | eres - Attributs d'entités |    |    | $\times$ |
|--------|----------------------------|----|----|----------|
| id     | 1                          |    |    |          |
| Nom    | Vire                       |    |    |          |
|        |                            |    |    |          |
|        |                            | ОК | Ar | nuler    |

- Après avoir créé une ligne, les sommets peuvent être modifiés à l'aide de l'outil nœud 🔯 🔭 dans la barre d'outils d'édition. Plusieurs opérations peuvent être réalisées :
  - Déplacer un sommet : cliquer sur un sommet et cliquer à nouveau à son nouvel emplacement désiré (la modification ne sera acceptée que si le déplacement est suffisant important).
  - Supprimer un sommet : cliquer sur un sommet et puis appuyer sur la touche [Delete] du clavier.
  - Ajouter un sommet : cliquer sur l'un des « + » qui s'affiche entre deux sommets, et cliquer à nouveau pour définir l'emplacement du nouveau sommet.

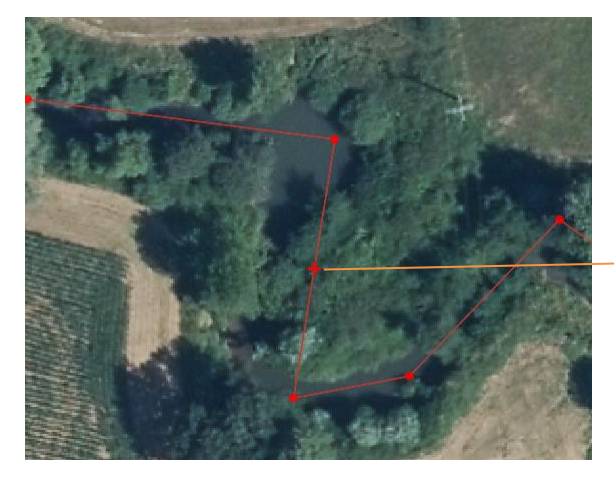

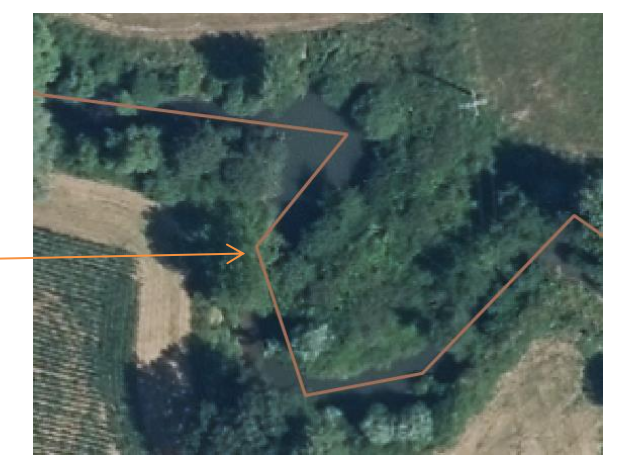

- Une fois la digitalisation terminée, enregistrer les modifications et quitter le mode édition.
- Le répertoire \data\_06 contient un shapefile **rivieres\_exemple.shp** qui contient le tracé du cours d'eau sur la zone d'étude.

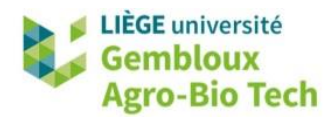

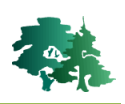

# 7. Digitalisation de polygones

- Nous allons digitaliser quelques parcelles sur base de l'image de référence. Les fiches ci-dessous présentent les différentes opérations relatives à la digitalisation. Il est conseillé d'utiliser ces commandes au fur et à mesure de leur présentation pour digitaliser progressivement le parcellaire. Il importe peu de digitaliser l'ensemble du parcellaire dans le cadre de cet exercice.
- À l'issue de l'exercice, l'objectif est d'être capable de générer une couche semblable à celle de la figure suivante. Un shapefile baptisé parcellaire\_exemple.shp est fourni dans le jeu de données de l'exercice.

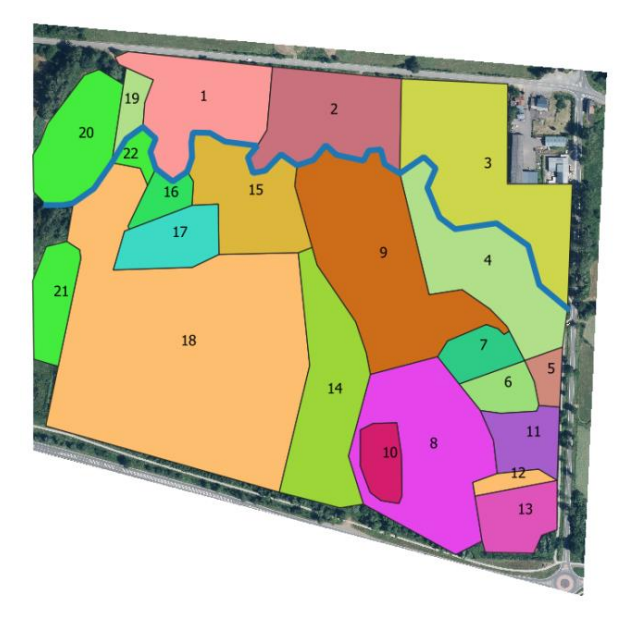

- La digitalisation de **polygones** doit être réalisée de manière particulièrement soignée et précise en respectant quelques règles simples :
  - Travailler à un niveau de zoom suffisant afin de correctement placer les sommets.
  - Veiller à ce qu'il n'y ait pas d'espace entre des polygones qui doivent être jointifs.
  - Veiller à ce que les polygones ne se chevauchent pas.
- Des outils spécifiques seront présentés par la suite pour respecter ces deux dernières règles.

# 7.1 Création d'un nouveau shapefile et sélection d'une symbologie adaptée

- Créer un nouveau shapefile destiné à recevoir des géométries de type « Polygone ». Nommer ce shapefile **parcellaire.shp** et sauvegarder celui-ci dans le répertoire **\data\_06**.
- Lorsqu'on digitalise des polygones, il est conseillé de choisir une symbologie sans remplissage ou avec un remplissage hachuré afin de conserver une vue complète de l'image de référence située en arrière-plan. Il est également intéressant de choisir une couleur de trait suffisamment contrastée avec l'image en arrière-plan.

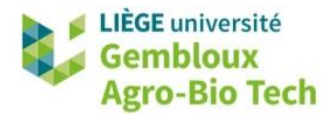

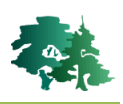

## 7.2 Création et suppression d'un polygone

- Mettre la couche parcellaire.shp en mode « édition » et digitaliser un polygone à l'aide de l'outil
   Total
- Tracer le polygone désiré en faisant un clic gauche à chaque sommet. La fin de cette opération est signalée avec un clic droit.
- Encoder un identifiant dans le champ [id] de la fenêtre de saisie des attributs et cliquer sur « OK ».
- La suppression d'un polygone se réalise en sélectionnant le polygone concerné avec le bouton
   et en appuyant ensuite sur le bouton

# 7.3 Modification des sommets

- Après avoir créé un polygone, les sommets peuvent être modifiés à l'aide de l'outil nœud ans la barre d'outils d'édition. L'opération est la même que dans le cas de lignes. Plusieurs opérations peuvent être réalisées :
  - Déplacer un sommet : cliquer sur un sommet et cliquer à nouveau à son nouvel emplacement désiré (la modification ne sera acceptée que si le déplacement est suffisant important).
  - Supprimer un sommet : cliquer sur un sommet et puis appuyer sur la touche [Delete] du clavier.
  - Ajouter un sommet : cliquer sur l'un des « + » qui s'affiche entre deux sommets, et cliquer à nouveau pour définir l'emplacement du nouveau sommet.

## 7.4 Notion d'accrochage (*snapping*)

- L'accrochage (*snapping*) est un mécanisme permettant d'assurer une **superposition parfaite** de points appartenant à deux objets. Il peut s'agir par exemple du dernier point d'une ligne et du premier point d'une autre ligne.
- L'utilisation du mécanisme d'accrochage permet d'éviter la présence d'espaces entre deux polygones adjacents ou l'existence d'un recouvrement entre ces deux mêmes polygones.

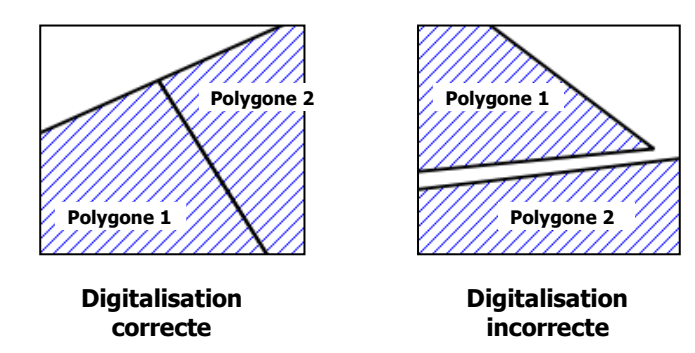

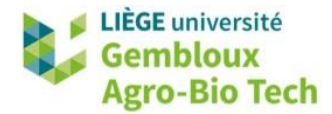

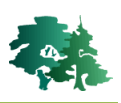

Activer la barre d'outils d'accrochage en cliquant sur 

 Interview
 Interview
 Interview
 Interview
 Interview
 Interview
 Interview
 Interview
 Interview
 Interview
 Interview
 Interview
 Interview
 Interview
 Interview
 Interview
 Interview
 Interview
 Interview
 Interview
 Interview
 Interview
 Interview
 Interview
 Interview
 Interview
 Interview
 Interview
 Interview
 Interview
 Interview
 Interview
 Interview
 Interview
 Interview
 Interview
 Interview
 Interview
 Interview
 Interview
 Interview
 Interview
 Interview
 Interview
 Interview
 Interview
 Interview
 Interview
 Interview
 Interview
 Interview
 Interview
 Interview
 Interview
 Interview
 Interview
 Interview
 Interview
 Interview
 Interview
 Interview
 Interview
 Interview

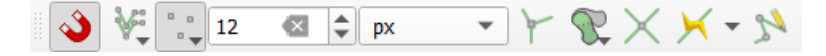

• Les principales fonctionnalités de celle-ci sont décrites dans les paragraphes qui suivent.

### 7.4.1 Activation/désactivation de l'accrochage

- L'activation et la désactivation de l'accrochage s'opèrent avec le bouton <sup>2</sup>
- Lorsque la fonction d'accrochage est désactivée, la barre d'outils apparaît grisée.

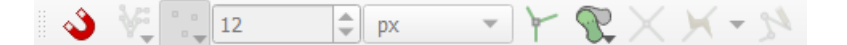

- Digitaliser un premier polygone (avec la fonction d'accrochage désactivée).
- Digitaliser ensuite un second polygone, adjacent au premier. Même lorsque l'on essaie de faire en sorte que ce second polygone soit jointif au premier, il est impossible d'obtenir un résultat parfait.

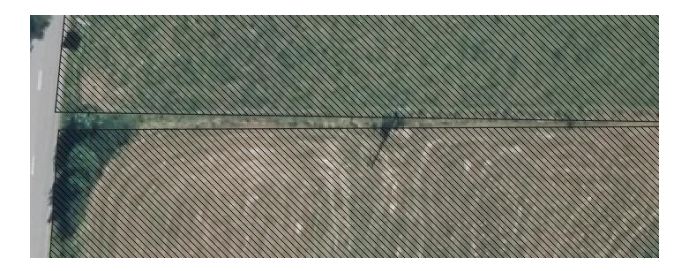

- Supprimer le second polygone.
- Activer la fonction d'accrochage avec le bouton <sup>2</sup>.
- Le sommet auquel le point qui va être généré peut s'accrocher apparait sous la forme d'un carré violet. Cela signifie que si un nouveau point est créé lors d'un clic de souris, il se trouvera exactement au même emplacement que le point représenté par ce carré violet.

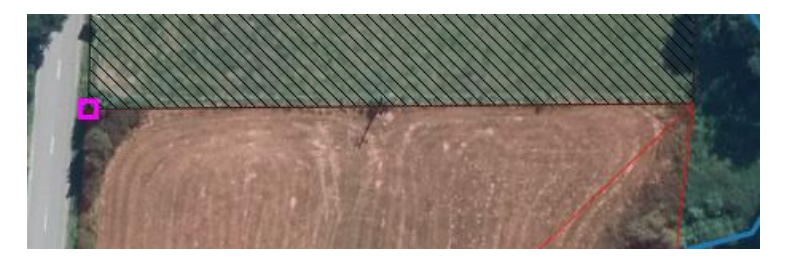

# 7.4.2 Sélection des couches concernées par l'accrochage

- Cliquer sur le bouton <sup>MC</sup> et sélectionner [Couche active].
- Digitaliser un polygone jointif à la rivière. Il n'y a pas d'accrochage des sommets des polygones avec ceux de la rivière.

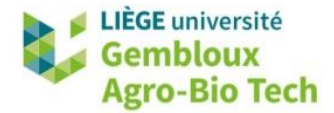

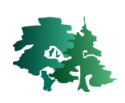

- Cliquer ensuite sur le bouton <sup>VC</sup> et sélectionner **[Toutes les couches]**.
- Digitaliser un polygone jointif à la rivière. Les sommets des polygones doivent s'accrocher à ceux de la rivière.

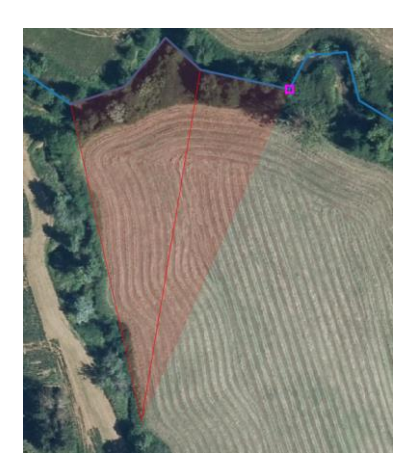

 Le mode « Configuration avancée » permet de sélectionner quelles couches doivent être prises en compte pour l'accrochage, et de déterminer les paramètres d'accrochage pour chaque couche séparément. Ce menu est disponible dans l'onglet « Ouvrir les options d'accrochage ».

| Paramètres d'accrochag       | ge du projet                                                                                                    |           |        |                  |                  |                        |  |  |
|------------------------------|----------------------------------------------------------------------------------------------------|-----------|--------|------------------|------------------|------------------------|--|--|
| 🔌 🕅 Configuration ava        | 🔌 🕅 Configuration avancée 🚽 🔯 Désactivé 🚽 💿 🔹 🕐 Édition topologique 🛛 🖓 Autoriser le chevauchement 🚽 📉 Accrochage aux intersections 📝 Auto-accrochage |           |        |                  |                  |                        |  |  |
| Couche                       | Туре                                                                                                    | Tolérance | Unités | Éviter le chevau | ich Échelle min. | Échelle max            |  |  |
| ✓ parcellaire                | Sommet                                                                                                    | 12        | pixels |                  | non défini       | non défini             |  |  |
| <ul> <li>rivieres</li> </ul> | Sommet                                                                                                    | 12        | pixels |                  | non défini       | non défini             |  |  |
| <ul> <li>arbres</li> </ul>   | Sommet                                                                                                    | 12        | pixels |                  | non défini       | non défini             |  |  |
|                              |                                                                                                    |           |        |                  |                  |                        |  |  |
|                              |                                                                                                    |           |        |                  |                  |                        |  |  |
|                              |                                                                                                    |           |        |                  |                  |                        |  |  |
|                              |                                                                                                    |           |        |                  |                  |                        |  |  |
|                              |                                                                                                    |           |        |                  |                  |                        |  |  |
|                              |                                                                                                    |           |        |                  |                  | Q. Filtrer les couches |  |  |
|                              |                                                                                                    |           |        |                  |                  |                        |  |  |

# 7.4.3 Accrochage sur les segments ou les sommets

 Cliquer sur ou modifier les valeurs de la colonne « Type » dans les options de configuration avancée (menu présenté ci-avant). Selon le choix du paramètre, l'accrochage se fera sur les sommets, les segments ou les deux. Sélectionner conjointement « Segment » et « Sommet » et observer le comportement d'accrochage.

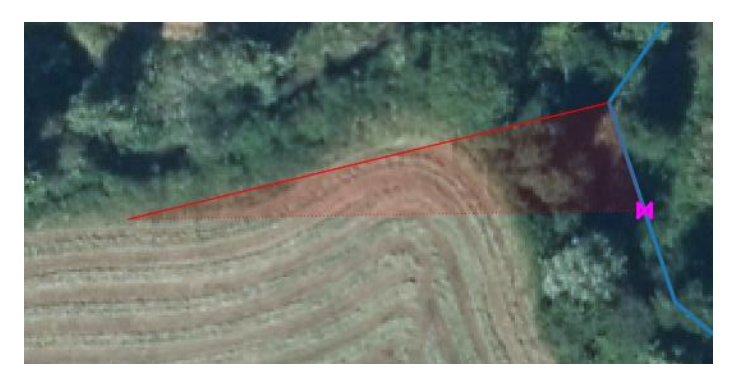

7.4.4 Spécification d'une tolérance d'accrochage

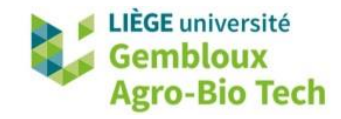

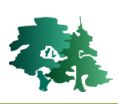

• Ce paramètre détermine la distance entre le curseur et l'objet voisin à partir de laquelle l'accrochage est activé. Il peut être exprimé en pixels ou en unités de carte.

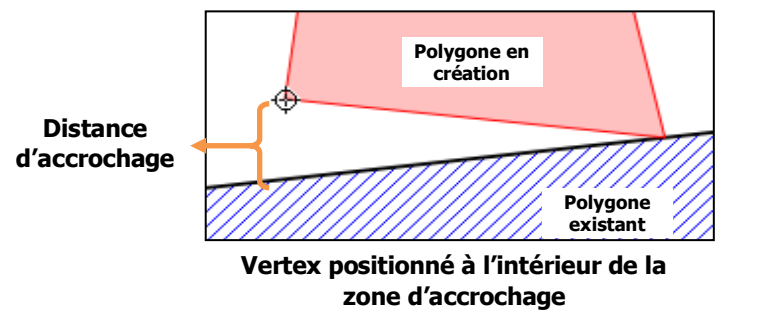

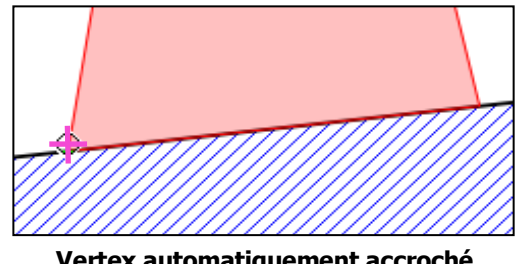

Vertex automatiquement accroché au polygone existant

#### 7.4.5 Éviter le chevauchement

- L'option « Éviter le chevauchement » est très pratique lorsqu'on digitalise des polygones et qu'on souhaite avoir des limites parfaitement jointives.
- Pour activer cette option, il faut sélectionner le paramètre « Configuration avancée » <sup>N</sup>, puis cliquer sur « Ouvrir les options d'accrochage ». Cocher « Éviter le chevauchement » et célectionner « Suivre la configuration avancée –

| selectionne                                                                                                    | r « Suivi                               | e la com     | iguratio | n avancee »         |                                                          | •                       |                 |
|----------------------------------------------------------------------------------------------------|-----------------------------------------|--------------|----------|---------------------|----------------------------------------------------------|-------------------------|-----------------|
| <ul> <li>✓</li> <li>✓</li></ul> | s les couch<br>ne active<br>guration av | es<br>rancée | 24       |                     |                                                          |                         |                 |
| Ouvri                                                                                                    | r les option                            | is d'accroch | age      |                     |                                                          |                         |                 |
| Paramètres d'accrochag                                                                                                    | ge du projet                            |              |          |                     |                                                          |                         |                 |
| Sconfiguration av                                                                                                    | ancée 🖕 🔯 Désact                        | tivé 🚽 0     | • 0 •    | Édition topologique | 💎 Éviter le chevauchement sur la couche active 🥥 🔀 Accro | chage aux intersections | Nuto-accrochage |
| Couche                                                                                                    | Туре                                    | Tolérance    | Unités   | Éviter le chevauc   | Autoriser le chevauchement                               |                         |                 |
| ✓ parcellaire                                                                                                    | Sommet                                  | 12           | pixels   | $\checkmark$        | 💎 Éviter le chevauchement sur la couche active           |                         |                 |
| rivieres                                                                                                    | Sommet                                  | 12           | pixels   |                     | 😵 Suivre la configuration avancée                        |                         |                 |
| • • and es                                                                                                    | Sommet                                  | 12           | pixels   |                     | nor denni                                                |                         |                 |
|                                                                                                    |                                         |              |          |                     |                                                          |                         |                 |

• Le principe est simplement de réajuster la limite d'un polygone en création sur la limite d'un polygone existant lorsque l'on « déborde » sur ce dernier (voir schéma).

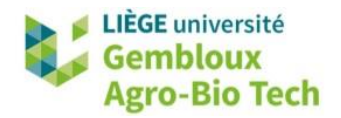

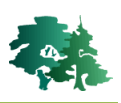

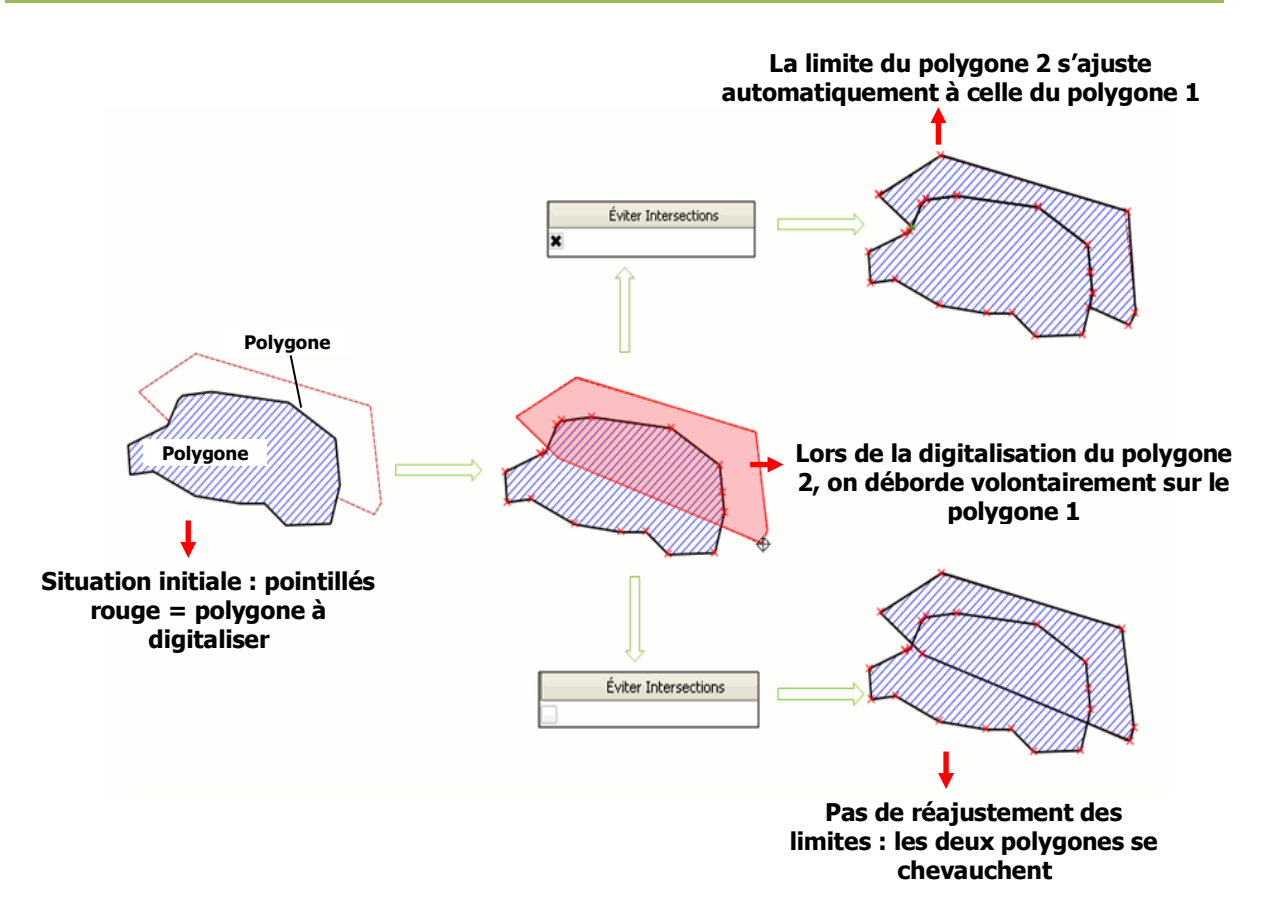

## 7.4.6 Édition topologique

- Le recours à la commande « Édition topologique » est utile lorsque l'on souhaite modifier la position de vertex, après construction des polygones. Si les options d'accrochage et de non-chevauchement entre les polygones ont été utilisées, les vertex de deux polygones adjacents coïncident.
- Lorsque l'édition topologique est activée, QGIS considère que ces vertex sont communs à l'ensemble des polygones concernés. Par conséquent, si un vertex est déplacé, tous les polygones partageant ce vertex sont modifiés.
- Lorsque l'édition topologique est désactivée, QGIS considère que les vertex des polygones, bien que situés au même endroit, sont indépendants. Le déplacement d'un vertex n'affecte donc que le polygone auquel il appartient.
- La (dés)activation de l'édition topologique s'opère à l'aide du bouton ans la barre d'outils d'accrochage.

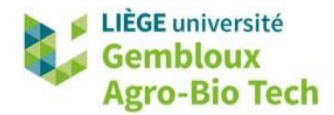

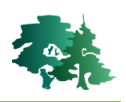

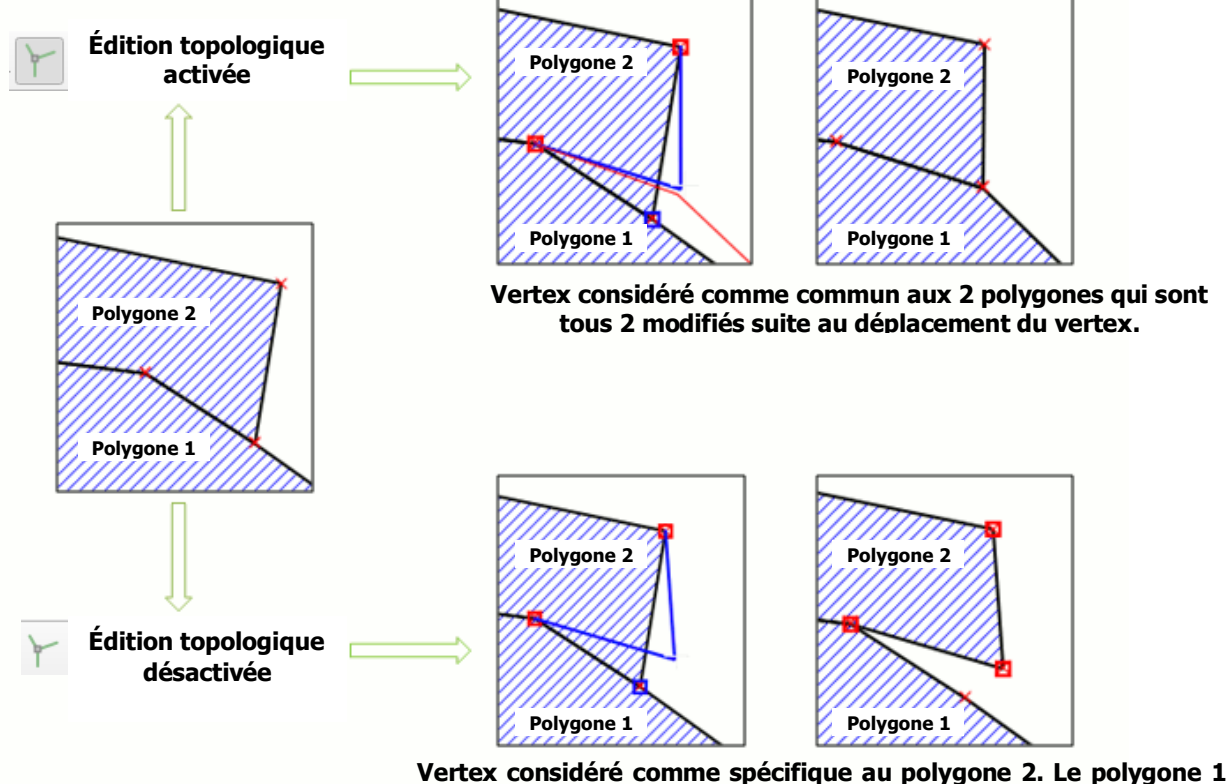

Vertex considéré comme spécifique au polygone 2. Le polygone 1 n'est donc pas modifié suite au déplacement du vertex.

# 7.5 Barre d'outils « Numérisation avancée »

 La barre d'outils « Numérisation avancée » comprend de nombreux outils permettant de faciliter ou d'accélérer le processus de numérisation des polygones. Les outils les plus couramment utilisés seront présentés ci-après.

## 7.5.1 Remodeler les entités

- Lorsqu'un polygone est créé, il existe différentes méthodes pour modifier sa géométrie. Nous avons déjà abordé le déplacement de vertex. Nous présentons ici une autre méthode pour ajouter ou supprimer une partie d'un polygone.
- Pour ajouter une partie :
  - Cliquer sur la commande [Remodeler les entités] Cliquer sur la barre d'outils
     « Numérisation avancée ». Le curseur prend la forme d'un viseur
  - Tracer une ligne pour définir la nouvelle limite du polygone (clic gauche pour définir le premier vertex, clic droit pour le dernier).

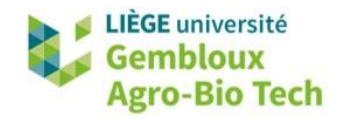

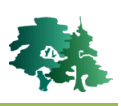

- Attention, les deux extrémités de cette ligne doivent se situer à l'intérieur du polygone (voir figure). Il est donc préférable de désactiver l'accrochage pour réaliser cette opération.
- La nouvelle partie délimitée est automatiquement intégrée au polygone initial.

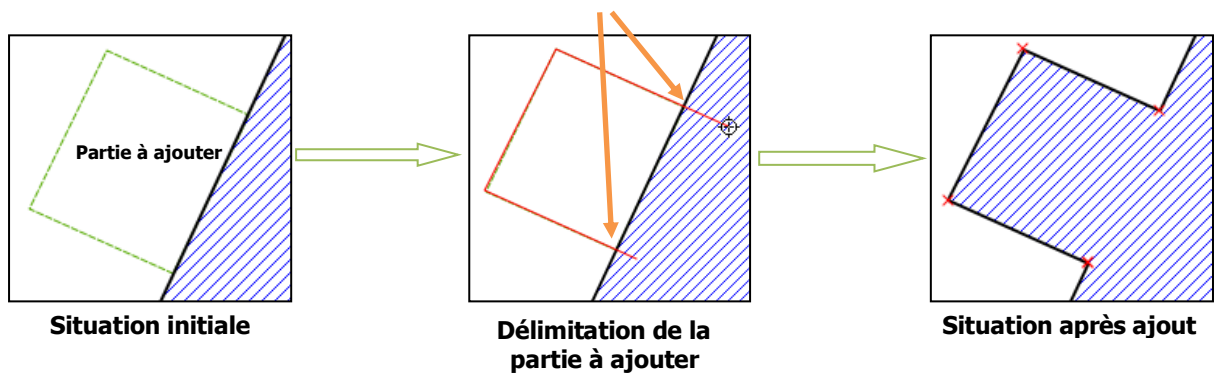

#### Extrémités de la ligne d'ajout à l'intérieur du polygone !

• Pour supprimer une partie, la marche à suivre est similaire. Après avoir cliqué sur la commande

**[Remodeler les entités] (Remodeler les entités]**, il suffit de tracer une ligne de découpe, en veillant cette fois à ce que les extrémités de cette ligne soient situées à l'extérieur du polygone (voir figure).

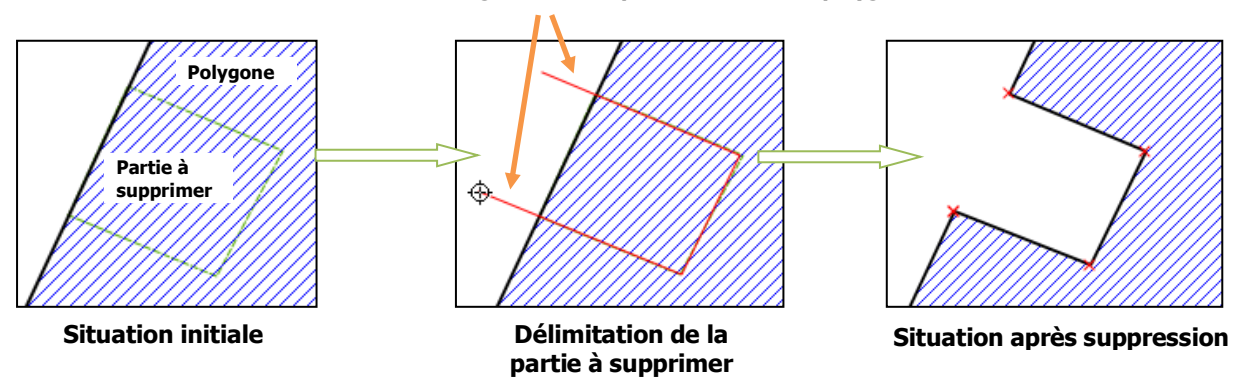

Extrémités de la ligne de découpe à l'extérieur du polygone !

## 7.5.2 Séparer les entités

- Un polygone créé peut être découpé en plusieurs entités. Cette fonctionnalité est très utile dans la construction d'un parcellaire car elle permet de construire les limites externes d'un bloc puis de le découper progressivement en différentes parcelles.
- Il ne faut pas confondre la commande [Séparer les entités] Revec la commande [Séparer les parties] Revec la commande [Séparer les parties]

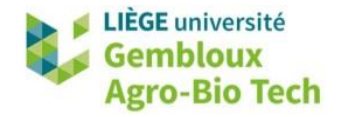

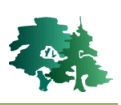

- Cette opération permet un gain de temps car elle évite de construire chaque polygone séparément. Le risque d'erreur est cependant augmenté au niveau des attributs. En effet, les polygones issus de la découpe gardent, par défaut, les mêmes attributs que le polygone initial. Il ne faut donc pas oublier de modifier les attributs des nouveaux polygones si nécessaire.
  - Appuyer sur le bouton [Séparer les entités] kans la barre d'outils « Numérisation avancée ».
  - Tracer la limite de découpe (clic droit sur le dernier vertex pour marquer la fin du segment). Veiller à ce que le début et la fin du segment soient situés à l'extérieur du polygone à découper.
  - Ouvrir la table d'attributs et modifier les identifiants afin que chacun des polygones issus de la découpe aient un identifiant unique.

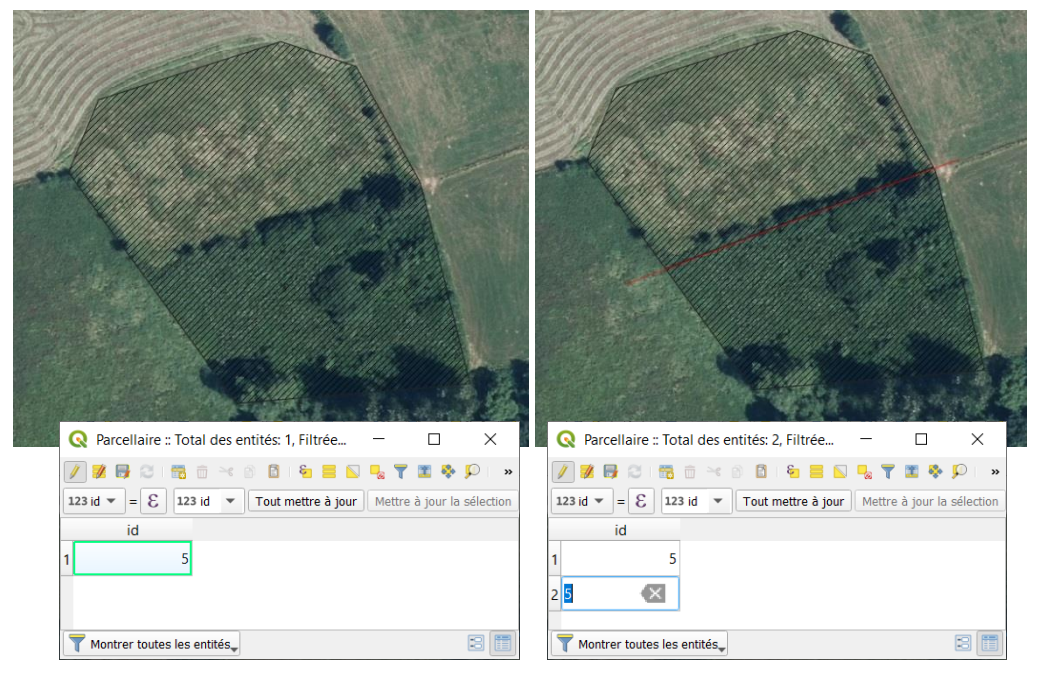

## 7.5.3 Fusionner les entités

- Il est possible de fusionner plusieurs polygones pour n'en former qu'un seul. Pour cela :
  - Toujours en mode « Édition », sélectionner les polygones à fusionner à l'aide de la commande
  - Cliquer sur l'outil « Fusionner les entités sélectionnées » 🌄 .
  - Une boite de dialogue demande ensuite de préciser les attributs du nouveau polygone.
     Ces attributs peuvent être identiques aux attributs d'un des polygones initiaux, ou encore résulter d'une moyenne ou d'une somme de ces attributs. Une fois le choix opéré, appuyer sur [OK].

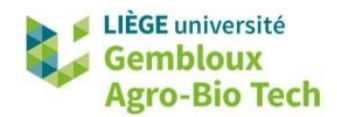

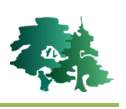

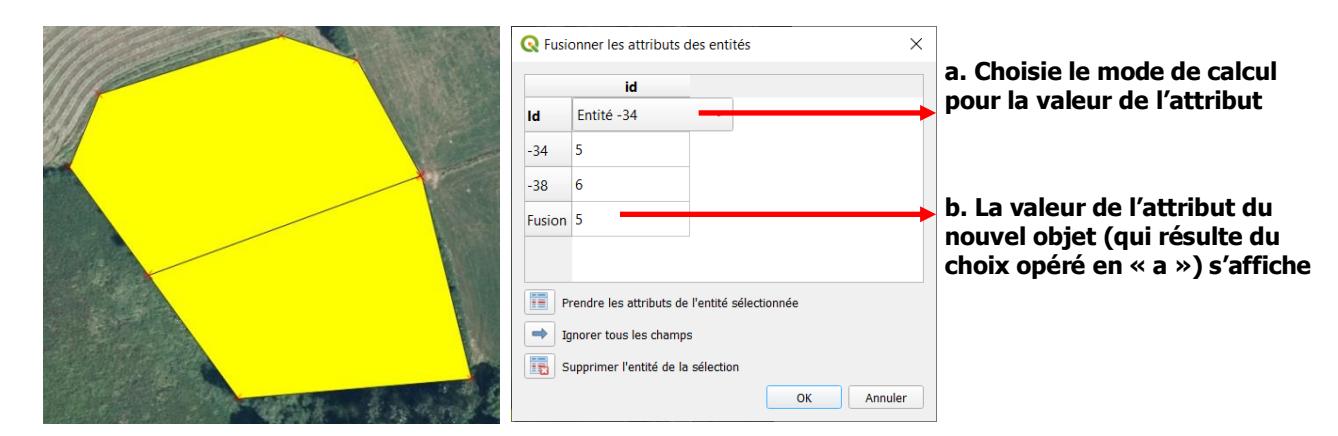

### 7.5.4 Créer un anneau

• La création d'un anneau est la création d'un espace vide à l'intérieur d'un polygone. Cette opération se réalise comme suit :

Sélectionner la commande et **dessiner un anneau** dans un polygone préexistant.

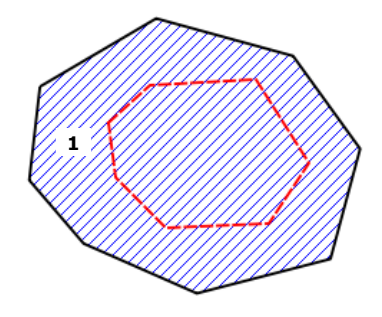

Digitalisation d'un anneau dans un polygone existant (polygone 1)

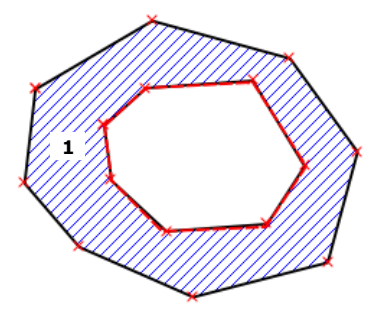

Situation finale : l'espace au centre du polygone 1 est vide

## 7.5.5 Créer une inclusion (remplir l'anneau)

• La création d'une inclusion consiste à dessiner un polygone au sein d'un polygone préexistant.

Sélectionner la commande 🛜 et **dessiner un anneau** dans un polygone préexistant.

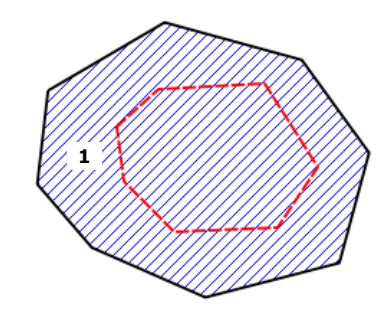

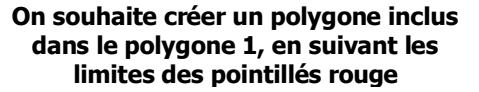

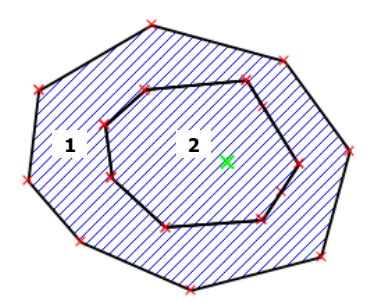

Situation finale : le polygone 2 est correctement inclus dans le polygone 1

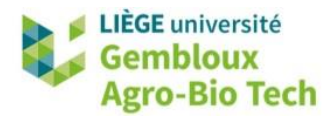

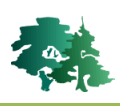

# 8. Aller plus loin : saisie des attributs

- Cette partie est optionnelle mais permet de gagner du temps lorsque l'on effectue des opérations de digitalisation d'envergure.
- Nous aborderons deux techniques permettant de saisir plus facilement les attributs des entités créées : la saisie après digitalisation et la saisie de valeurs prédéfinies pour les champs attributaires.

# 8.1 Désactiver la saisie attributaire à la création de l'entité

• Par défaut, une fenêtre de dialogue s'affiche lors de la numérisation des entités afin d'entrer la valeur des attributs des entités créées.

| - Chan | Arbres - Attributs d'entités |    | ×       |
|--------|------------------------------|----|---------|
| 28354  | Actions                      |    | 1       |
|        | id NULL                      |    |         |
|        |                              | ОК | Annuler |
|        |                              |    |         |

- Cette option peut être désactivée dans [Préférences] → [Options] → [Numérisation] → cocher la case [Supprimer la fenêtre de saisie des attributs lors de la création de chaque nouvelle entité].
- Avec cette option, la fenêtre de saisie attributaire n'est pas affichée et la valeur *NULL* est encodée dans les champs attributaires de l'entité créée.

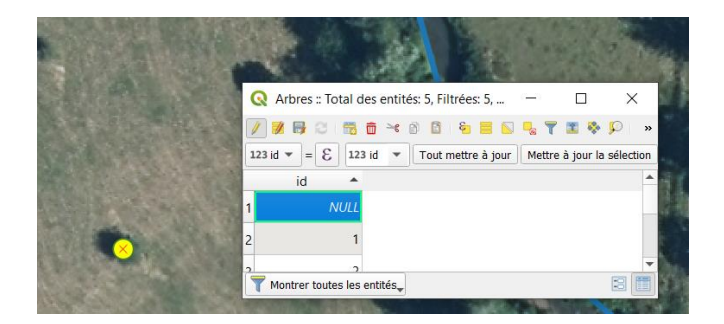

- Les valeurs des champs attributaires peuvent être encodées par la suite.
- Pour la suite de l'exercice, décocher la case [Supprimer la fenêtre de saisie des attributs lors de la création de chaque nouvelle entité].

## 8.2 Saisie de valeurs prédéfinies

- Il est possible de prédéfinir une liste de valeurs à entrer dans un champ attributaire.
- Cette option est utile lorsqu'une gamme limitée de valeurs doit être entrée dans un champ pour décrire les attributs.

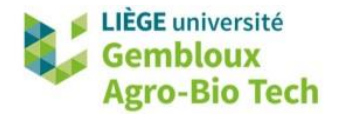

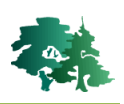

- Par exemple, nous allons définir l'affectation des parcelles créées, qui peut être « agricole » ou « forestière ».
- Activer le mode édition sur la couche « parcellaire » et créer un nouveau champ « Affect » contenant du texte (chaîne de caractères) avec l'outil

| Q Ajouter un champ        | ×                              |
|---------------------------|--------------------------------|
| N <u>o</u> m              | Affect                         |
| Commentaire               |                                |
| Туре                      | Texte (chaîne de caractères) 🔻 |
| Type (fournisseur de donn | nées) string                   |
| Longueur                  | 0                              |
|                           | OK Annuler                     |

Une fois le champ créé, aller dans [Propriétés de la couche] → [Formulaire]. Compléter les paramètres comme dans la figure ci-dessous et cliquer sur [OK].

| <b>Q</b> Propriétés                           | de la couche - Parcellaire   Foi                      | mulaire d'attributs X                                                                                                    |               |                                 |
|-----------------------------------------------|-------------------------------------------------------|----------------------------------------------------------------------------------------------------|---------------|---------------------------------|
| Q                                             | Génération automatique                                | 💌 🌏 🔿 Afficher le formulaire à l'ajout d'un élément (réglage global) 💌                                                                     | ]             |                                 |
| <ul> <li>Informati</li> <li>Source</li> </ul> | Contrôles disponibles<br>Fields<br>id                 | <ul> <li>▶ Général</li> <li>▼ Type d'outil</li> </ul>                                                                                      |               | Sélectionner le champ           |
| Symboloj                                      | Affect<br>Relations                                   | Liste de valeurs                                                                                                    | <b></b>       | définir des valeurs             |
| (abc Étiquette                                | <ul> <li>Autres outils</li> <li>Widget QML</li> </ul> | oîte de saisie avec des items prédéfinis. La valeur est stockée dans l'attribut, la<br>descriptio <del>n est affichée dans la boîte.</del> | ┝             | Sélectionner « Liste            |
| Diagrami                                      |                                                       | Charger des données depuis la couche Charger des données depuis le fichier CSV                                                             |               | de valeurs » dans le            |
| Yue 3D                                        |                                                       | Valeur Description                                                                                                    |               | menu deroulant                  |
| Champs                                        |                                                       | 1 Forestiere                                                                                                    |               |                                 |
| E Formula                                     |                                                       | 2 Agricole                                                                                                    | >             | Entrer les valeurs à prédéfinir |
| • Jointures                                   |                                                       |                                                                                                    |               | P                               |
| Stockage                                      |                                                       |                                                                                                    |               |                                 |
| e Actions                                     |                                                       | Ajouter une valeur "NULL" Supprimer la sélection                                                                                           |               |                                 |
| 🧭 Infobulle:                                  |                                                       | ▶ Contraintes                                                                                                    |               |                                 |
| Kendu                                         | Style 🔻                                               | Annuler         Appliquer           Aide                                                                                                   | $\rightarrow$ | Valider avec « OK »             |

• Aller dans la table d'attributs de la couche « **parcellaire** » et observer le résultat pour le champ « Affect ».

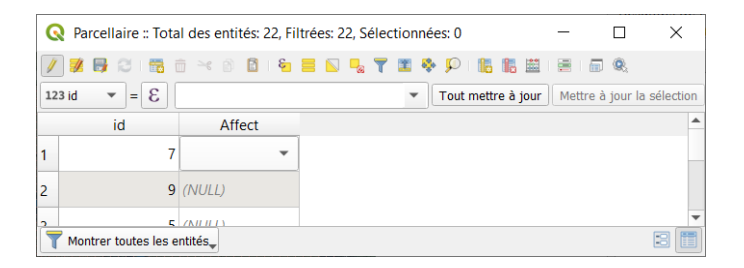

• Le menu déroulant pour le champ « Affect » s'affiche également à la création d'un nouveau polygone.

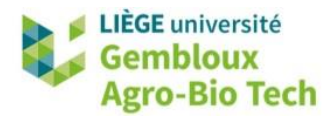

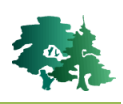

# 9. Aller plus loin : Notions de topologie

- La **topologie** exprime les relations spatiales entre des entités vectorielles (points, polylignes, polygones) connectées ou adjacentes dans un SIG.
- Une **erreur topologique** est une relation topologique inattendue ou aberrante. Par exemple, on ne s'attend pas à trouver des superpositions de polygones au sein d'une couche reprenant des limites communales.
- Le traitement ultérieur d'une couche présentant des **erreurs de topologie** peut poser problème. Certains outils de cartographie ne fonctionneront pas sur une telle couche.
- Une règle topologique définit les relations possibles entre les entités. Par exemple :
  - Les polygones d'une couche ne peuvent pas se superposer (1°).
  - Il ne peut y avoir de trous entre deux polygones (2°).
  - Les lignes doivent se rencontrer au niveau d'un nœud (3°).

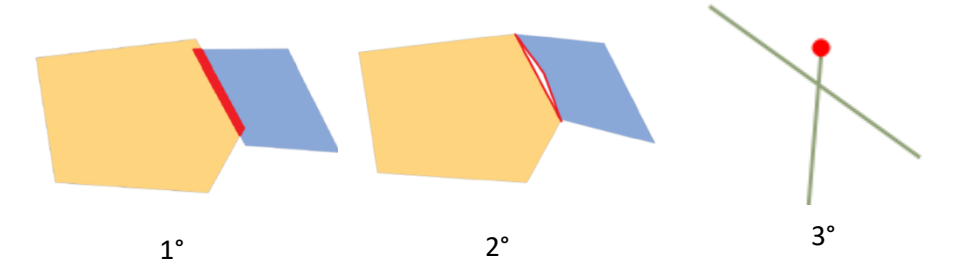

- La plupart de ces règles ne sont pas appliquées par défaut dans QGIS. Il existe plusieurs outils pour prévenir, rechercher et réparer les erreurs de topologie.
- Dans les sections suivantes, nous allons aborder une manière de prévenir ces erreurs lors de la numérisation, et une manière de localiser ces erreurs topologiques afin de les corriger.

## 9.1 Prévenir les erreurs de topologie lors de la numérisation

- Nous avons déjà abordé les outils d'accrochage, qui limitent dans une certaine mesure les erreurs de topologie. Il est également possible d'activer des règles de topologie pour une couche donnée.
- Concrètement, lorsque ces règles seront activées lors de la numérisation, il sera impossible d'enregistrer des modifications qui ne respectent pas les règles de topologie définies par l'utilisateur.
- Passer la couche « parcellaire » en mode édition et désactiver le bouton <sup>3</sup> dans la barre d'outils « Accrochage ».
- Digitaliser deux polygones qui se recouvrent, et enregistrer les modifications L'enregistrement devrait se faire sans problème.

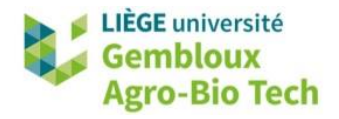

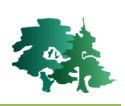

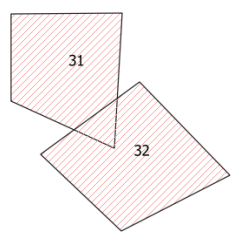

 Aller ensuite dans les [Propriétés de la couche] → [Numérisation] pour définir des règles de topologie. Sélectionner les mêmes paramètres que dans la figure ci-dessous et cliquer sur [OK].

| Q        | Propriétés de la couche – | ropriétés de la couche — parcellaire — Numérisation X                                                        |    |  |  |  |  |  |
|----------|---------------------------|----------------------------------------------------------------------------------------------------|----|--|--|--|--|--|
| Q        |                           | Corrections automatiques                                                                                     |    |  |  |  |  |  |
| ()<br>() | Stockage auxiliaire       | Supprimer les sommets (points) en doubles<br>Précision de la géométrie [m] [Aucune restriction de précision] |    |  |  |  |  |  |
| Ţ        | Infobulles                | Vérification de la géométrie                                                                                 |    |  |  |  |  |  |
| ý        | Rendu                     | Est valide                                                                                                   |    |  |  |  |  |  |
|          | Temporel                  | Vérifications de la topologie                                                                                |    |  |  |  |  |  |
| 8        | Variables                 | <ul> <li>✓ Interstice → Trou entre deux polygones</li> <li>▶ Interstices autorisés</li> </ul>                |    |  |  |  |  |  |
| <u> </u> | Élévation                 | Sommet manquant Sommet manquant                                                                              |    |  |  |  |  |  |
| 2        | Métadonnées               | ✓ Recouvre → Superposition de polygones                                                                      |    |  |  |  |  |  |
| ¢.       | Dépendances               |                                                                                                    |    |  |  |  |  |  |
| ÷        | Légende                   |                                                                                                    |    |  |  |  |  |  |
|          | QGIS Server               |                                                                                                    |    |  |  |  |  |  |
| 50       | Numérisation              |                                                                                                    |    |  |  |  |  |  |
| Q        | QField                    | Style   OK Annuler Appliquer Aid                                                                             | le |  |  |  |  |  |

 Les erreurs « Interstice » et « Recouvre » ont déjà été abordées plus haut. L'erreur « Sommet manquant » se produit lorsque l'intersection de deux segments n'est pas réalisée sur un vertex commun à ces deux segments.

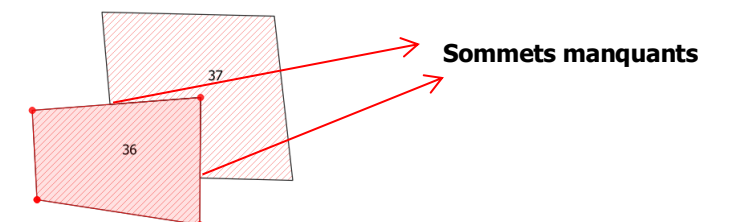

• Dessiner deux autres polygones se superposant.

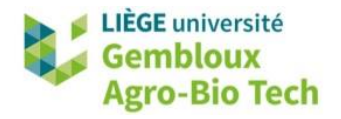

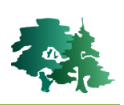

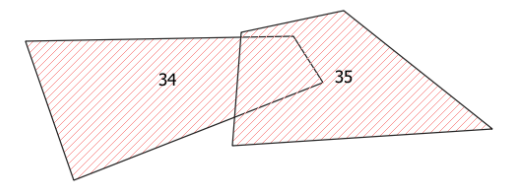

• Enregistrer les modifications : QGIS affiche un message d'erreur et refuse d'enregistrer les modifications. L'erreur est indiquée dans le panneau « Validation de la géométrie ».

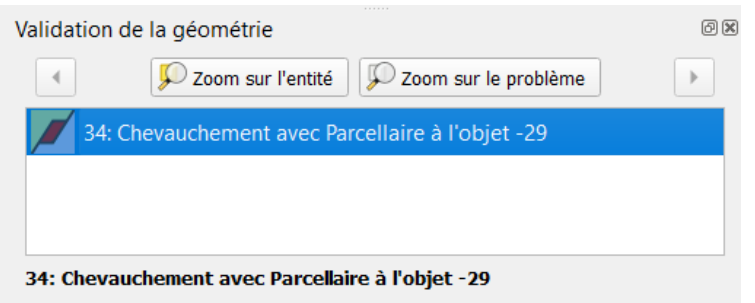

 Modifier les polygones nouvellement créés pour respecter les règles de topologie, en utilisant les barres d'outils « Accrochage » et « Numérisation ».

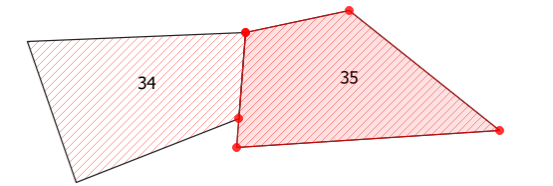

• Il est désormais possible d'enregistrer les modifications.

## 9.2 Recherche des erreurs de topologie avec le « Vérificateur de topologie »

- L'extension « Vérificateur de topologie » permet d'inspecter les relations topologiques des entités d'une ou de plusieurs couches.
- Activer l'extension « Vérificateur de topologie » via le menu [Extensions]. Le panneau vérificateur de topologie apparaît à l'écran en utilisant la commande [Vecteur] → [Vérificateur de topologie].

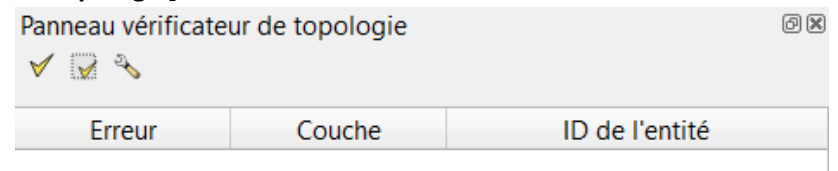

Cliquer sur pour accéder aux paramètres de vérification.

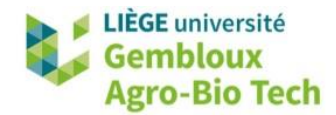

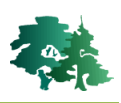

| Q Paramètres de règles            | topologiques |           |           |           |        | ×           |
|-----------------------------------|--------------|-----------|-----------|-----------|--------|-------------|
| Règles actuelles<br>Pas de couche | •            |           | ¥         | Pas de co | uche   | <b>•</b>    |
|                                   |              | 守,        | Ajouter ι | une règle | Efface | r une règle |
| Règle                             | Couche #1    | Couche #2 |           |           |        |             |
|                                   |              |           |           |           |        |             |
|                                   |              |           |           |           |        |             |
|                                   |              |           | OK        | An        | nuler  | Aide        |

Les paramètres permettent de localiser différents types d'erreur de topologie. Par exemple, nous voulons trouver les superpositions entre les polygones de la couche « parcellaire ». Dans les paramètres, définir que la couche « parcellaire » ne doit pas se superposer. Cliquer sur « Ajouter une règle », puis sur OK.

| <b>Q</b> Paramètres de règles topo | ologiques   |                                    | ×                               |
|------------------------------------|-------------|------------------------------------|---------------------------------|
| Règles actuelles                   |             |                                    |                                 |
| Parcellaire                        |             | <ul> <li>ne doit pas se</li> </ul> | superposer 🔹                    |
|                                    |             | 🕀 Ajouter                          | r une règle 🔚 Effacer une règle |
| Règle                              |             | Couche #1                          | Couche #2                       |
|                                    |             |                                    |                                 |
|                                    |             |                                    |                                 |
|                                    |             | ОК                                 | Annuler Aide                    |
| Q Paramètres de règles topo        | ologiques   |                                    | ×                               |
| Règles actuelles                   |             |                                    |                                 |
| Pas de couche 🔹                    |             | •                                  | Pas de couche 🔹                 |
|                                    |             | 🕀 Ajouter                          | r une règle 🔲 Effacer une règle |
| Règle                              | Couche #1   | Couche #2                          |                                 |
| 1 ne doit pas se superposer        | Parcellaire | Pas de couche                      |                                 |
|                                    |             |                                    |                                 |
|                                    |             | ОК                                 | Annuler Aide                    |

- Ensuite, dans le panneau vérificateur de topologie, cliquer sur 🧹 .
- Si des erreurs sont présentes dans la couche, elles s'afficheront dans le panneau. Un clic sur l'erreur permet de zoomer sur la localisation de l'erreur.

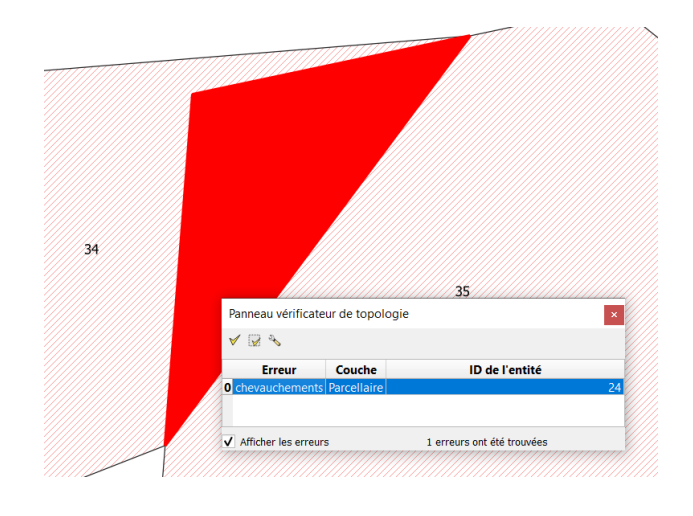